## UPDATE TRÌNH ĐIỀU KHIỂN CHO BÀN PHÍM HYPERWORK TS01 & TS01M

## **NỘI DUNG:**

Bản update trình điều khiển này sẽ cập nhật chỉnh sửa thời gian sleep từ 10 lên 20 phút, ghi nhớ Function Lock sau mỗi lần sleep.

## LƯU Ý:

- Nếu bàn phím của bạn được sản xuất từ T10/2024 (đầu serial "1024") thì sẽ không cần update này.
- Sau khi Update xong phần mềm, bạn sẽ cần Receiver phiên bản mới, vui lòng liên hệ HyperWork để được hỗ trợ miễn phí.
- Mọi hỏng hóc do làm sai các bước hướng dẫn vui lòng liên hệ bộ phận chăm sóc khách hàng của HyperWork để được hỗ trợ.

## THỰC HIỆN:

- 1. Tải về thư mục "<u>HyperWork TS01 | TS01M Driver Upgrade</u>"
- 2. Mở thư mục vừa tải về, click chuột phải vào ứng dụng "HPW Driver Updater"
- 3. Trong giao diện phần mềm "HPW Driver Updater", chọn "Browse", tìm đến file .bin có tên "**TS01M\_v1.1**" nếu bạn dùng bàn phím SilentKey Mini hoặc "**TS01\_v1.1**" nếu bạn dùng bàn phím Silentkey
- 4. Tick chọn "USB/DLP"
- 5. Sử dụng dây USB type C có khả năng truyền dữ liệu kết nối bàn phím với máy tính, gạt công tắc của bàn phím sang "On" và lựa chọn kết nối có dây "Cable"
- 6. Trong giao diện phần mềm "HPW Driver Updater", bấm "Program". Thanh trạng thái màu xanh sẽ bắt đầu chạy. Khi ô trạng thái báo 'OK" thì quá trình cập nhật trình điều khiển đã hoàn thành. Lúc này bạn có thể rút dây kết nối giữa bàn phím và máy tính.

| BT Device Name: | bk3633 lnc_debug                     | 0x0007e008 18                   | 5          |                          |                        |     |
|-----------------|--------------------------------------|---------------------------------|------------|--------------------------|------------------------|-----|
| Progress:       |                                      | OK                              |            | v                        |                        | 3   |
| Port COM:       | ▼ rate of CMD comm                   | 921600 💌                        |            |                          |                        | - • |
| Licence File    |                                      | Browse                          | 0x003ef000 | Program Option           | I Erase All Chip Flash |     |
|                 |                                      |                                 | 2          | Update Devi              | Update Device Nan      |     |
|                 |                                      |                                 |            | Update Lic Code          |                        |     |
| EFUSE Key Fi    | ile D:\work\BK3633\code\internal\bk3 | 3633_V03_0D03\SDK\projects\app_ | Browse     | je opusie crose          | Enable BigEndian II    |     |
|                 |                                      |                                 |            | USB/DLP                  |                        |     |
|                 |                                      |                                 |            |                          |                        |     |
|                 |                                      |                                 |            |                          |                        |     |
|                 |                                      |                                 | BOOT USB:  | vid=0xa745,pid=0x0033,in | tf=0                   | 1   |

- 7. Sau khi cập nhật phần mềm thành công, bàn phím sẽ cần ghép nối lại USB 2.4G, để thực hiện, hãy làm theo các bước sau:
  - Gạt kết nối của bàn phím vào chế độ 2.4G
  - Bấm giữ FN + 2.4G trong khoảng 5 giây cho đến khi đèn xanh ngoài cùng nhấp nháy nhanh
  - Kết nối USB 2.4G mới của bàn phím vào máy tính và hoàn thành